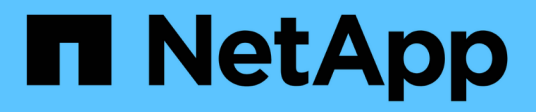

# **Volume disaster recovery preparation**

System Manager Classic

NetApp June 22, 2024

This PDF was generated from https://docs.netapp.com/us-en/ontap-system-manager-classic/volumedisaster-prep/index.html on June 22, 2024. Always check docs.netapp.com for the latest.

# **Table of Contents**

| Volume disaster recovery preparation           | <br> | . 1 |
|------------------------------------------------|------|-----|
| Volume disaster recovery preparation overview  | <br> | . 1 |
| Volume disaster recovery preparation workflow. | <br> | . 1 |

# **Volume disaster recovery preparation**

# Volume disaster recovery preparation overview

You can quickly protect a source volume on a peered ONTAP cluster in preparation for disaster recovery. You should use this procedure if you want to configure and monitor SnapMirror relationships between peered clusters for volume disaster recovery and do not need a lot of conceptual background for the tasks.

SnapMirror provides scheduled asynchronous, block-level data protection. SnapMirror replicates Snapshot copies and can replicate NAS or SAN volumes on which deduplication, data compression, or both are run, including volumes containing qtrees and LUNs. SnapMirror configuration information is stored in a database that ONTAP replicates to all the nodes in the cluster.

Use this procedure if you want to create SnapMirror relationships for volume-level disaster recovery in the following way:

- You are working with clusters running ONTAP 9.
- You are a cluster administrator.
- You have configured the cluster peer relationship and the SVM peer relationship.

Cluster and SVM peering configuration

- You have enabled the SnapMirror license on both the source and the destination clusters.
- You want to use default policies and schedules, and not create custom policies.
- You want to use best practices, not explore every available option (ONTAP 9.7 and earlier).

# Other ways to do this in ONTAP

| To perform these tasks with                                        | Refer to                                                 |
|--------------------------------------------------------------------|----------------------------------------------------------|
| The redesigned System Manager (available with ONTAP 9.7 and later) | Prepare for mirroring and vaulting                       |
| The ONTAP command line interface                                   | Create a cluster peer relationship (ONTAP 9.3 and later) |

# Volume disaster recovery preparation workflow

Preparing volumes for disaster recovery involves verifying the cluster peer relationship, creating the SnapMirror relationship between volumes residing on peered clusters, setting up the destination SVM for data access, and monitoring the SnapMirror relationship periodically.

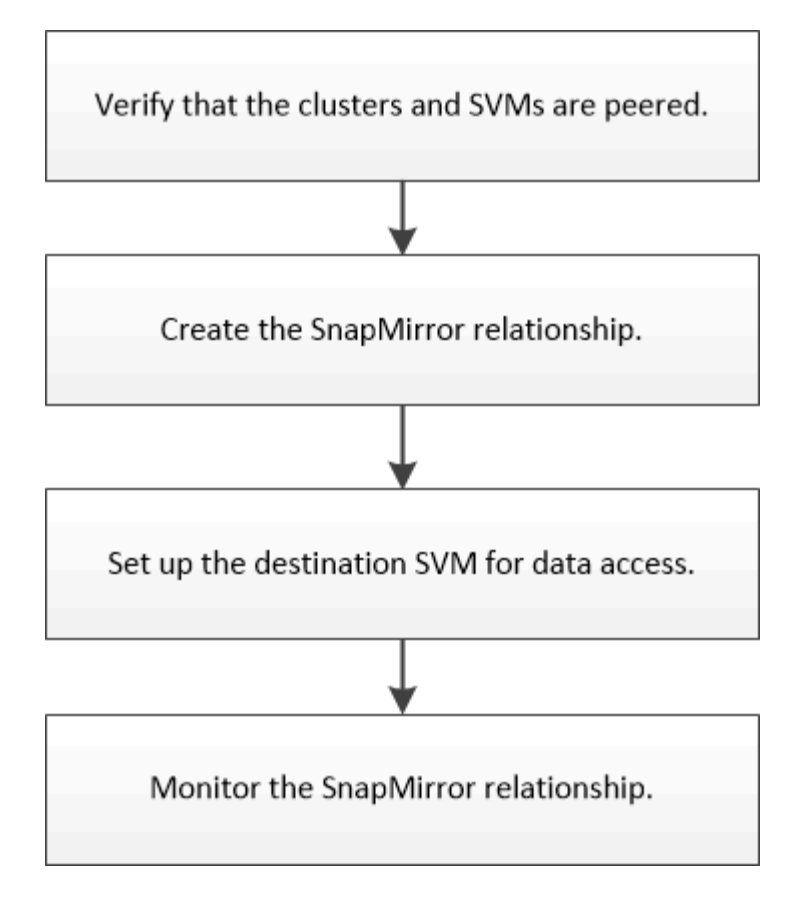

Additional documentation is available to help you activate the destination volume to test the disaster recovery setup or when a disaster occurs. You can also learn more about how to reactivate the source volume after the disaster.

#### Volume disaster recovery

+ Describes how to quickly activate a destination volume after a disaster and then reactivate the source volume in ONTAP.

### Verify the cluster peer relationship and SVM peer relationship

Before you set up a volume for disaster recovery, you must verify that the source and destination clusters are peered and are communicating with each other through the peer relationship.

#### Procedure

- If you are running ONTAP 9.3 or later, perform the following steps to verify the cluster peer relationship and SVM peer relationship:
  - a. Click Configuration > Cluster Peers.
  - b. Verify that the peered cluster is authenticated and is available.

|    | + Create    | 🖌 (dt • | 2 Delete | O Refresh    | Manage SVM Permissi   | 005                   |                                        |                       |
|----|-------------|---------|----------|--------------|-----------------------|-----------------------|----------------------------------------|-----------------------|
| 80 | Peer Cluste | •       |          | Availability | Authentication Status | Local Cluster IPspace | Peer Cluster Intercluster IP Addresses | Last Updated Time     |
| 82 | cluster2    |         |          | Available    | OK                    | Default               | 10.297.213.119, 10.297.213.127         | Nov 27, 2017, 2:13 PM |

c. Click Configuration > SVM Peers.

- d. Verify that the destination SVM is peered with the source SVM.
- If you are running ONTAP 9.2 or earlier, perform the following steps to verify the cluster peer relationship and SVM peer relationship:
  - a. Click the Configurations tab.
  - b. In the Cluster Details pane, click Cluster Peers.
  - c. Verify that the peered cluster is authenticated and available.

| cluster-1                       | available                        | o k                                 |
|---------------------------------|----------------------------------|-------------------------------------|
| Peer Cluster T                  | Availability T                   | Authentication Status               |
| 🙀 Create 🔡 Modify Passph        | rase 📝 Modify Peer Network       | Parameters 🗙 Delete   🌄 Refresh     |
| () 'Availability' and 'Authenti | cation Status' information might | be stale for up to several minutes. |

- d. Click the SVMs tab and select the source SVM.
- e. In the **Peer Storage Virtual Machines** area, verify the destination SVM is peered with the source SVM.

If you do not see any peered SVM in this area, you can create the SVM peer relationship when creating the SnapMirror relationship.

Creating the SnapMirror relationship (ONTAP 9.2 or earlier)

## Create the SnapMirror relationship (Beginning with ONTAP 9.3)

You must create a SnapMirror relationship between the source volume on one cluster and the destination volume on the peered cluster for replicating data for disaster recovery.

#### Before you begin

- The destination aggregate must have available space.
- Both the clusters must be configured and set up appropriately to meet the requirements of your environment for user access, authentication, and client access.

#### About this task

You must perform this task from the source cluster.

#### Steps

- 1. Click Storage > Volumes.
- 2. Select the volume for which you want to create a mirror relationship, and then click Actions > Protect.
- 3. In the Relationship Type section, select Mirror from the Relationship Type drop-down list.
- 4. In the Volumes: Protect Volumes page, provide the following information:
  - a. Select Mirror as the relationship type.
  - b. Select the destination cluster, destination SVM, and the suffix for the name of the destination volume.

Only peered SVMs and allowed SVMs are listed under destination SVMs.

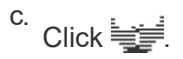

d. In the Advanced Options dialog box, verify that MirrorAllSnapshots is set as the protection policy.

DPDefault and MirrorLatest are the other default protection policies that are available for SnapMirror relationships.

e. Select a protection schedule.

By default, the hourly schedule is selected.

f. Verify that Yes is selected for initializing the SnapVault relationship.

All of the data protection relationships are initialized by default. Initializing the SnapMirror relationship ensures that the destination volume has a baseline to start protecting the source volume.

g. Click **Apply** to save the changes.

| Advanced Options            |                                                            |                          |                                | ×         |
|-----------------------------|------------------------------------------------------------|--------------------------|--------------------------------|-----------|
| Protection Policy           | MirrorAllSnapshots                                         | •                        |                                |           |
|                             | SnapMirror Labels                                          | Retent                   | tion Count                     |           |
|                             | sm_created                                                 | 1                        |                                |           |
|                             | all_source_snapshots                                       | 1                        |                                |           |
| Protection Schedule         | hourly                                                     | •                        | ]                              |           |
|                             | Every hour at 05 minut                                     | te(s)                    |                                |           |
| i Initialize Protection     | ⊙ Yes<br>O No                                              |                          |                                |           |
| 🚺 SnapLock for<br>SnapVault | SnapLock for SnapVault<br>selected destination or<br>type. | t is not su<br>the selec | pported for t<br>ted relations | he<br>hip |
| 🚺 FabricPool                | There is no FabricPool a<br>SVM.                           | assigned                 | to the destina                 | ation     |
|                             |                                                            |                          |                                |           |

- 5. Click **Save** to create the SnapMirror relationship.
- 6. Verify that the relationship status of the SnapMirror relationship is in the Snapmirrored state.
  - a. Navigate to the **Volumes** window, and then select the volume that the volume for which you created the SnapMirror relationship.

Apply

b. Double-click the volume to view the volume details, and then click **PROTECTION** to view the data protection status of the volume.

| olume: vol | _mirror_src                  |                                  |                 |             | < Buch to All yolymes | ≠ton II =        | Atten    | t - S Refresh |
|------------|------------------------------|----------------------------------|-----------------|-------------|-----------------------|------------------|----------|---------------|
| Overview S | napshots Copies - Data Prote | ction Storage Efficiency Perform | lance           |             |                       |                  |          |               |
| 5 Retresh  |                              |                                  |                 |             |                       |                  |          | \$            |
| Health     | Destination SVM              | Destination Volume               | Destination Clu | Relationsh  | Transfer S.,          | туре             | Leg Time | Palicy        |
| 0          | svm2                         | vol_minor_arc_dat                | dumm2           | Snapminiced | idie                  | Version-Flexible | None     | MmoiAlSnaps.  |

#### What to do next

You must make a note of the settings for the source volume such as thin provisioning, deduplication, compression, and autogrow. You can use this information to verify the destination volume settings when you break the SnapMirror relationship.

## Create the SnapMirror relationship (ONTAP 9.2 or earlier)

You must create a SnapMirror relationship between the source volume on one cluster and the destination volume on the peered cluster for replicating data for disaster recovery.

#### Before you begin

- · You must have the cluster administrator user name and password for the destination cluster.
- The destination aggregate must have available space.
- Both the clusters must be configured and set up appropriately to meet the requirements of your environment for user access, authentication, and client access.

#### About this task

You must perform this task from the **source** cluster.

#### Steps

- 1. Click Storage > SVMs.
- 2. Select the SVM, and then click SVM Settings.
- 3. Click the Volumes tab.
- 4. Select the volume for which you want to create a mirror relationship, and then click Protect.

The Create Protection Relationship window is displayed.

- 5. In the Relationship Type section, select Mirror from the Relationship Type drop-down list.
- 6. In the **Destination Volume** section, select the peered cluster.
- 7. Specify the SVM for the destination volume:

| If the SVM is… | Then                                                                                                    |
|----------------|----------------------------------------------------------------------------------------------------|
| Peered         | Select the peered SVM from the list.                                                                                                    |
| Not peered     | <ul> <li>a. Select the SVM.</li> <li>b. Click Authenticate.</li> <li>c. Enter the cluster administrator's credentials of the peered cluster, and then click Create.</li> </ul> |

- 8. Create a new destination volume:
  - a. Select the New Volume option.
  - b. Use the default volume name or specify a new volume name.
  - c. Select the destination aggregate.

| Destination Volume       |                                             |                                    |        |
|--------------------------|---------------------------------------------|------------------------------------|--------|
| (?) Cluster:             | duster-1                                    | 1                                  |        |
| Storage Virtual Machine: | svm2(peered)                                | Browse                             |        |
| Volume:                  | New Volume C Select Volume     Volume name: | Aggregate:                         |        |
|                          | svm1_svm1_root_mirror                       | aggr2                              | Browse |
|                          | Space Reserve (optional): Default           | 387.19 GB available (of 390.21 GB) |        |

9. In the Configuration Details section, select MirrorAllSnapshots as the mirror policy.

DPDefault and MirrorLatest are the other default mirror policies that are available for SnapMirror relationships.

- 10. Select a protection schedule from the list of schedules.
- 11. Ensure that the **Initialize Relationship** check box is selected, and then click **Create**.

Initializing the SnapMirror relationship ensures that the destination volume has a baseline to start protecting the source volume.

| (?) Mirror Policy: | MirrorAllSnapshots           | Browse | Create Policy   |
|--------------------|------------------------------|--------|-----------------|
|                    | SnapMirror labels:sm_created |        |                 |
| 3 Schedule:        | hourly                       | Browse | Create Schedule |
|                    | Every hour at 05 minute(s)   |        |                 |
|                    | C None                       |        |                 |

🔽 Initialize Relationship

The relationship is initialized by starting a baseline transfer of data from the source volume to the destination volume.

The initialization operation might take some time. The Status section shows the status of each job.

| Create Protection Relatio | nship                                      |
|---------------------------|--------------------------------------------|
| Source Volume             |                                            |
| Cluster:                  | cluster-1                                  |
| Storage Virtual Machine:  | svm1                                       |
| Volume:                   | svm1_root ( Used space 844 KB )            |
| Destination Volume        |                                            |
| Cluster:                  | cluster-1                                  |
| Storage Virtual Machine:  | svm2                                       |
| Volume:                   | svm1_svm1_root_mirror                      |
| Configuration Details     |                                            |
| Mirror Policy:            | DPDefault                                  |
| Schedule:                 | hourly                                     |
| Status                    |                                            |
| Create volume             | <ul> <li>Completed successfully</li> </ul> |
| Create relationship       | <ul> <li>Completed successfully</li> </ul> |
| Initialize relationship   | <ul> <li>Started successfully</li> </ul>   |

- 12. Verify the relationship status of the SnapMirror relationship:
  - a. Select the volume for which you created the SnapMirror relationship from the **Volumes** list, and then click **Data Protection**.
  - b. In the **Data Protection** tab, verify that the SnapMirror relationship that you created is listed and that the relationship state is Snapmirrored.

| Bestrative burge virtue Mart. | Destruction Volume | is nearby | Availability State | Transfer Status | Sype 1 | Lag Time | Publy   |
|-------------------------------|--------------------|-----------|--------------------|-----------------|--------|----------|---------|
| and .                         | wet,wit,mean       | O vet     | Syspectrum         | ide.            | Merce  | 13 mmits | Didente |

#### What to do next

You must make a note of the settings for the source volume such as thin provisioning, deduplication, compression, and autogrow. You can use this information to verify the destination volume settings when you break the SnapMirror relationship.

### Set up the destination SVM for data access

You can minimize data access disruption when activating the destination volume by setting up required configurations such as LIFs, CIFS shares, and export policies for the NAS environment, and LIFs and initiator groups for the SAN environment on the SVM containing the destination volume.

#### About this task

You must perform this task on the **destination** cluster for the SVM containing the destination volume.

#### Procedure

- NAS environment:
  - a. Create NAS LIFs.
  - b. Create CIFS shares with the same share names that were used on the source.
  - c. Create appropriate NFS export policies.
  - d. Create appropriate quota rules.
- SAN environment:
  - a. Create SAN LIFs.
  - b. Optional: Configure portsets.
  - c. Configure initiator groups.
  - d. For FC, zone the FC switches to enable the SAN clients to access the LIFs.

#### What to do next

If any changes were made on the SVM containing the source volume, you must replicate the changes manually on the SVM containing the destination volume.

#### **Related information**

#### **ONTAP 9 Documentation Center**

## Monitor the status of SnapMirror data transfers

You should periodically monitor the status of the SnapMirror relationships to ensure that the SnapMirror data transfers are occurring as per the specified schedule.

#### About this task

You must perform this task from the **destination** cluster.

#### Steps

- 1. Depending on the System Manager version that you are running, perform one of the following steps:
  - ONTAP 9.4 or earlier: Click **Protection > Relationships**.
  - Beginning with ONTAP 9.5: Click Protection > Volume Relationships.
- 2. Select the SnapMirror relationship between the source and the destination volumes, and then verify the status in the **Details** bottom tab.

The Details tab displays the health status of the SnapMirror relationship and shows the transfer errors and lag time.

 $^\circ\,$  The Is Healthy field must display  ${\tt Yes.}$ 

For most SnapMirror data transfer failures, the field displays No. In some failure cases, however, the field continues to display Yes. You must check the transfer errors in the Details section to ensure that no data transfer failure occurred.

• The Relationship State field must display Snapmirrored.

 $\circ\,$  The Lag Time must be no more than the transfer schedule interval.

For example, if the transfer schedule is hourly, then the lag time must not be more than an hour.

You should troubleshoot any issues in the SnapMirror relationships.

4

#### NetApp Technical Report 4015: SnapMirror Configuration and Best Practices for ONTAP 9.1, 9.2

| Destination Location: de41_SVI<br>Source Cluster: cluster-2<br>Destination Cluster: cluster-1 | Asource_SVN_Ve_ | Relationship State:       | Shapmerored    | Current Transfer Type:     | None                                                                             |
|-----------------------------------------------------------------------------------------------|-----------------|---------------------------|----------------|----------------------------|----------------------------------------------------------------------------------|
| Source Cluster: Cluster-2<br>Destination Cluster Cluster-1                                    | 3               | letwork Compression Ratio |                |                            |                                                                                  |
| Destination Cluster : : : : : : : : : : : : : : : : : : :                                     |                 |                           | Not Applicable | Current Transfer Error:    | filone                                                                           |
| Contraction Contraction Contraction                                                           |                 |                           |                | Last Transfer Error:       | None                                                                             |
| Transfer Schedule: hourly                                                                     |                 |                           |                | Last Transfer Type:        | intialize                                                                        |
| Data Transfer Rate: Unlimbed                                                                  |                 |                           |                | Latest Snapshot Timestamp: | 09/16/2014 23:42:24                                                              |
| Lag Time: None                                                                                |                 |                           |                | Latest Snapshot Copy.      | snapmirror 3e51ed5f-31a3-11e4-98c7-<br>005056874d2d_2147464668.2014-09-18_233529 |

#### **Copyright information**

Copyright © 2024 NetApp, Inc. All Rights Reserved. Printed in the U.S. No part of this document covered by copyright may be reproduced in any form or by any means—graphic, electronic, or mechanical, including photocopying, recording, taping, or storage in an electronic retrieval system—without prior written permission of the copyright owner.

Software derived from copyrighted NetApp material is subject to the following license and disclaimer:

THIS SOFTWARE IS PROVIDED BY NETAPP "AS IS" AND WITHOUT ANY EXPRESS OR IMPLIED WARRANTIES, INCLUDING, BUT NOT LIMITED TO, THE IMPLIED WARRANTIES OF MERCHANTABILITY AND FITNESS FOR A PARTICULAR PURPOSE, WHICH ARE HEREBY DISCLAIMED. IN NO EVENT SHALL NETAPP BE LIABLE FOR ANY DIRECT, INDIRECT, INCIDENTAL, SPECIAL, EXEMPLARY, OR CONSEQUENTIAL DAMAGES (INCLUDING, BUT NOT LIMITED TO, PROCUREMENT OF SUBSTITUTE GOODS OR SERVICES; LOSS OF USE, DATA, OR PROFITS; OR BUSINESS INTERRUPTION) HOWEVER CAUSED AND ON ANY THEORY OF LIABILITY, WHETHER IN CONTRACT, STRICT LIABILITY, OR TORT (INCLUDING NEGLIGENCE OR OTHERWISE) ARISING IN ANY WAY OUT OF THE USE OF THIS SOFTWARE, EVEN IF ADVISED OF THE POSSIBILITY OF SUCH DAMAGE.

NetApp reserves the right to change any products described herein at any time, and without notice. NetApp assumes no responsibility or liability arising from the use of products described herein, except as expressly agreed to in writing by NetApp. The use or purchase of this product does not convey a license under any patent rights, trademark rights, or any other intellectual property rights of NetApp.

The product described in this manual may be protected by one or more U.S. patents, foreign patents, or pending applications.

LIMITED RIGHTS LEGEND: Use, duplication, or disclosure by the government is subject to restrictions as set forth in subparagraph (b)(3) of the Rights in Technical Data -Noncommercial Items at DFARS 252.227-7013 (FEB 2014) and FAR 52.227-19 (DEC 2007).

Data contained herein pertains to a commercial product and/or commercial service (as defined in FAR 2.101) and is proprietary to NetApp, Inc. All NetApp technical data and computer software provided under this Agreement is commercial in nature and developed solely at private expense. The U.S. Government has a non-exclusive, non-transferrable, nonsublicensable, worldwide, limited irrevocable license to use the Data only in connection with and in support of the U.S. Government contract under which the Data was delivered. Except as provided herein, the Data may not be used, disclosed, reproduced, modified, performed, or displayed without the prior written approval of NetApp, Inc. United States Government license rights for the Department of Defense are limited to those rights identified in DFARS clause 252.227-7015(b) (FEB 2014).

#### **Trademark information**

NETAPP, the NETAPP logo, and the marks listed at http://www.netapp.com/TM are trademarks of NetApp, Inc. Other company and product names may be trademarks of their respective owners.